## pushTAN: початкове налаштування

www.sskduesseldorf.de/kurzanleitungen

Stadtsparkasse Düsseldorf

Не починайте процес реєстрації, описаний нижче, доки ви не отримаєте реєстраційний лист та Ваші дані для доступу до онлайн-банкінгу (ПІН-код для відкриття та ім'я користувача). Якщо Ви змінили свою попередню процедуру входу на pushTAN, збережіть свої звичайні дані доступу. В іншому випадку Ви отримаєте окремий лист з PIN-кодом у пості, що містить Ваші нові дані доступу.

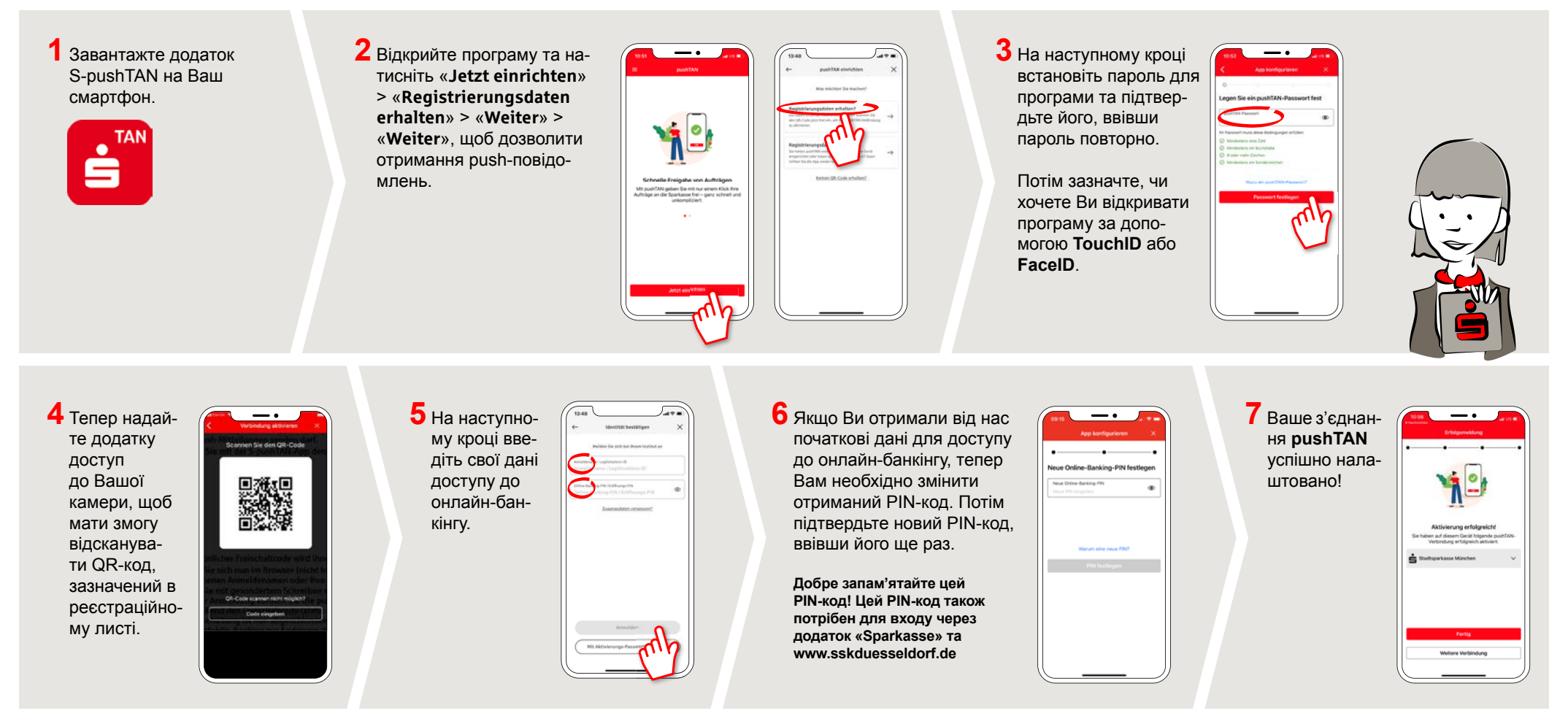

МАЄТЕ ЩЕ ЗАПИТАННЯ? МИ БУДЕМО РАДІ ВАМ ДОПОМОГТИ!.

Ви можете зв'язатися з прямою філією Direkt банку Stadtsparkasse Düsseldorf за телефоном 0211 / 878-0. Ми будемо раді допомогти вам з понеділка по п'ятниці з 8:00 до 18:00.